# LexisNexis® Account Centre QUICK REFERENCE GUIDE

# WHAT IS LEXISNEXIS ACCOUNT CENTRE

The LexisNexis Account Centre tool enables Lexis Advance<sup>®</sup> administrators to pay invoices and create/edit users within the same application.

#### Accessing LexisNexis Account Centre

LexisNexis Account Centre may be accessed directly at https:// accountcenter.lexisnexis.com/.

On the LexisNexis Account Centre signin screen, type your ID (same as your Lexis Advance ID), password and click **Sign In**.

#### **Create New User**

 Click the Add New User link under Quick Links OR click the Users tab link from the left navigation bar.
 Select the Add User button.
 Insert required information.
 Select desired delivery option
 Insert check marks next to desired
 Product Access.
 Click Submit.

### **Reset Password**

 Click the Users tab from the navigation bar on the left side.
 Click the Name hyperlink of the correct user.
 Click the Reset Password button.
 If required, insert a check mark next to "Email this information to me".
 Click Reset Password.

Edit Existing User

 Click the Users tab from the left navigation bar.
 Click the Name hyperlink of the correct user.
 Select desired tab, Detail or Product Access, and click Edit.
 Click Save

## Delete IDs

 Click the Users tab from the left navigation bar.
 Click the Name hyperlink of the correct user.
 Click the Status pull -down menu.
 Select Delete.
 Click Delete User from the "Are you Sure" pop up.

### Suspend IDs

 Click the Users tab from the navigation bar on the left side.
 Click the Name hyperlink of the correct user.
 Click the Status pull-down menu.
 Select Suspend.
 Click Suspend User from the "Are you Sure" pop up.

## **Invoices and Payment**

1. Click View all invoices & make payments from the Open Invoices pod on the home page OR click the Invoice & Payments link from the navigation bar on the left side.

2. Click the **Invoices** tab to view Summary or Invoices, AR Statements, Dunning Letters or Credits via the tabs.

3. Click the **Payment Preferences** tab to set up credit card information and auto pay. (Auto Pay authorises LexisNexis to automatically debit your registered credit card for the full open invoice total on your account).

# View Content Subscription

 Click the View Content Subscription link under Quick Links OR click the Organisation tab from the navigation bar on the left side.
 Select the Content Subscription tab.

## **Client/ Matter ID Settings**

1. Click the View Client/Matter ID Settings link under Quick Links OR click the Organisation link from the left navigation bar.

2. Select the Client/Matter ID Settings tab.

Click Edit to select or de-select
 "Make Client/Matter ID Mandatory."
 Click Save.

# View/Add/Delete Locations

Click **View Location** under **Quick Links** *OR* Click **Organisation** from the left navigation bar to add or delete locations.

## Notifications

Click the **Notifications** pull-down from the navigation bar *OR* view the **Notifications** pod on the Home page to view changes to payment information eg. deleted or updated credit card.

### Support

Click the **Support** pull-down from the top navigation bar for **Customer Support contact information, Topic Help** or to provide Feedback

Thank you for using LexisNexis Account Centre.

**()** LexisNexis<sup>®</sup>

Lexis Advance®

Simple search. Clear Insight.